### Aanmelding voor Uw Zorg Online account gekoppeld aan Huisartsenpraktijk Campanula Asten

#### Beste patiënt,

U kunt uzelf op 2 manieren aanmelden voor het patiëntenportaal van Uw Zorg Online.

De 2 opties vindt u terug op de volgende 2 pagina's. Wij willen u er op wijzen dat door van optie 1 gebruik te maken (met DigiD), identificatie in van u als persoon, digitaal gebeurt. Dit is de snelste en voor u minst belastende optie. Kiest u ervoor om voor optie 2 te kiezen, dan is identificatie van u als persoon in de praktijk nodig op een voorafgaand afgesproken moment.

#### Heeft u een technische vraag tav aanmelding?

Heeft u een technische vraag over het gebruik of aanmelding van Uw Zorg Online? <u>Bekijk dan de informatiepagina van Uw Zorg Online</u> of <u>neem contact op met de Uw Zorg Online helpdesk</u>.

# Optie 1: Aanmaken van een Uw Zorg Online account

## Identificatie met DigiD

Snelste optie! Koppeling met onze praktijk wordt direct gemaakt. Identificeren in de praktijk zelf niet meer noodzakelijk.

#### Hoe maakt u een Uw Zorg Online account aan?

Het is makkelijk om snel een Uw Zorg Online account te maken. Er zijn twee manieren:

- 1. In de Uw Zorg Online app. Volg de stappen 1 tot 10 hieronder.
- 2. Via de website van Uw Zorg Online. <u>Bekijk de instructies op de website van Uw Zorg</u> Online.

**LET OP:** kiest u voor optie 2, dan <u>kunt u ook gebruik maken van DigD</u>, stap 9 in onderstaande instructie,

#### Account aanmaken in de Uw Zorg Online app

Volg de stappen 1 tot 10 om een account aan te maken in de Uw Zorg Online app.

- 1. Download de Uw Zorg online app in de <u>App Store (iOS)</u> of <u>Google Play</u> (<u>Android</u>) op uw telefoon of tablet.
- 2. Open de app. Kies zelf een code van 5 cijfers.
- 3. Klik op 'Registreren' om een account aan te maken.
- 4. U krijgt een e-mail. Daarin staat een link. Klik op die link.
- 5. Vul uw e-mailadres en wachtwoord in. Klik dan op 'Aanmelden'.
- 6. U krijgt een code in uw e-mail. Vul die code in en klik op 'Inloggen'.
- 7. Nu kunt u inloggen met de code van 5 cijfers die u hebt gekozen.
- 8. Klik op 'Zorgverlener toevoegen'. Zoek dan onze praktijk: Huisartsen Campanula
- 9. Log in met DigiD.
- 10. Gefeliciteerd! U bent aan onze praktijk gekoppeld. U kunt <u>direct</u> gebruik maken van onze online diensten.

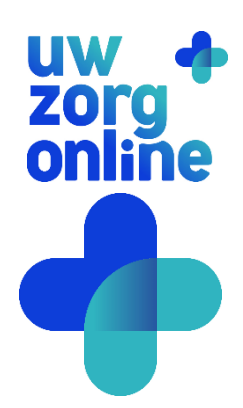

# Optie 2: Aanmaken van een Uw Zorg Online account Identificatie in de praktijk

#### Hoe maakt u een Uw Zorg Online account aan?

Het is makkelijk om snel een Uw Zorg Online account te maken. Er zijn twee manieren:

- 1) In de Uw Zorg Online app. Volg de stappen 1 tot 9 hieronder.
- 2) Via onze website. Bekijk de instructies op de website van Uw Zorg Online.

#### Account aanmaken in de Uw Zorg Online app

Volg de stappen 1 tot 9 om een account aan te maken in de Uw Zorg Online app.

- 1. Download de Uw Zorg online app in de <u>App Store (iOS)</u> of <u>Google Play (Android)</u> op uw telefoon of tablet.
- 2. Open de app. Kies zelf een code van 5 cijfers.
- 3. Klik op 'Registreren' om een account aan te maken.
- 4. U krijgt een e-mail. Daarin staat een link. Klik op die link.
- 5. Vul uw e-mailadres en wachtwoord in. Klik dan op 'Aanmelden'.
- 6. U krijgt een code in uw e-mail. Vul die code in en klik op 'Inloggen'.
- 7. Nu kunt u inloggen met de code van 5 cijfers die u hebt gekozen.
- 8. Klik op 'Zorgverlener toevoegen'. Zoek dan onze praktijk: Huisartsen Campanula
- 9. Koppeling aan de praktijk moet nog volgen na identificatie van u als persoon. Wilt u zich <u>niet via DigiD identificeren</u>, neem dan contact op met de praktijk. Er wordt dan met u een moment ingepland om uzelf te identificeren. Daarna zal achter de schermen koppeling plaatsvinden. Deze taak is voorbehouden aan enkele medewerkers, daadwerkelijke koppeling zou een paar werkdagen kunnen duren.

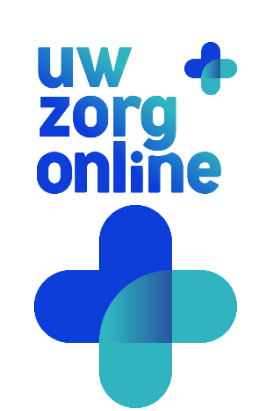